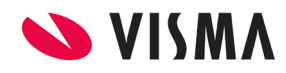

Fecha: Febrero 2022

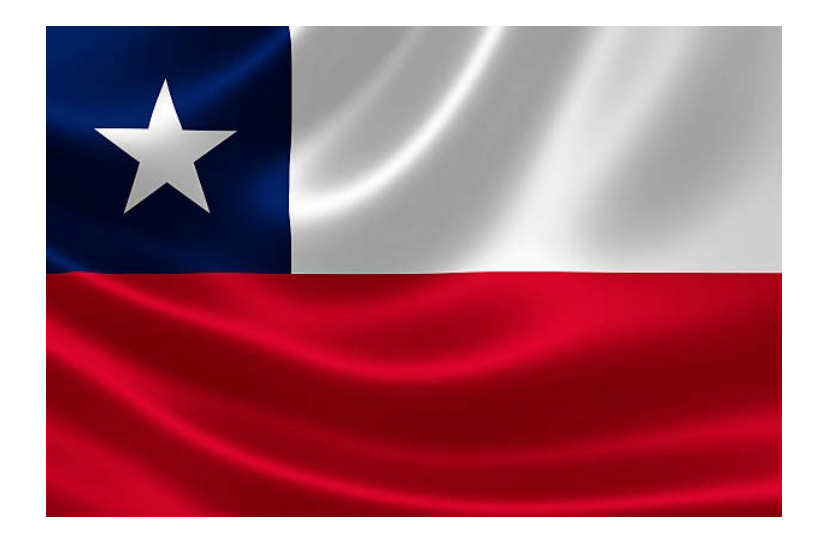

# Declaración Jurada 1887

## Gestión de Nómina

|       |                           | PÁGINA       |  |  |
|-------|---------------------------|--------------|--|--|
| VISMA | INSTRUCTIVO               | 2 de 7       |  |  |
|       | Doctoración Jurada 1887   | FECHA        |  |  |
|       | Decial actor Juliada 1887 | Febrero 2022 |  |  |

## Contenido

| RESOLUCIÓN EX. SII N°98 | 3 |
|-------------------------|---|
| Configuración:          | 5 |
| Marco legal             | 7 |

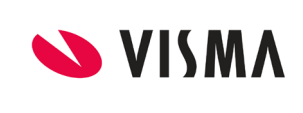

#### Declaración Jurada 1887

PÁGINA 3 de 7 FECHA Febrero 2022

## **RESOLUCIÓN EX. SII N°98**

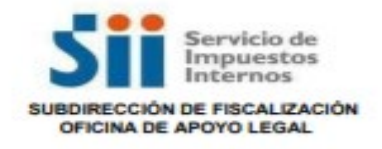

REEMPLAZA FORMATO, CONTENIDO E INSTRUCCIONES DE DECLARACIONES JURADAS QUE SE INDICAN, Y MODIFICA RESOLUCIÓN EXENTA SII Nº 86 DE 2018

SANTIAGO, 26 DE AGOSTO DE 2021

Hoy se ha resuelto lo que sigue:

**RESOLUCIÓN EX. SII Nº98.-**

VISTOS: Lo dispuesto en los artículos 6° letra A N° 1, 33 bis, 35 y 60 del Código Tributario, contenido en artículo 1º del D.L. N° 830 de 1974; en los artículos 1°, 4° bis y 7° de la Ley Orgánica del Servicio de Impuestos Internos, contenida en el artículo 1° del D.F.L. N° 7 de 1980, del Ministerio de Hacienda; el artículo décimo noveno de la Ley N°21.210 de 2020; las instrucciones impartidas en las Resoluciones Exentas SII N° 4085 de 1990 y sus modificaciones posteriores, N° 6836 de 1993 y sus modificaciones posteriores, N° 86 de 2012 y sus modificaciones posteriores, N° 120 de 2016 y sus modificaciones posteriores, N° 86 de 2018, N° 97 de 2020 y N° 127 de 2020; y

#### CONSIDERANDO:

1º Que, a este Servicio le corresponde la aplicación y fiscalización de todos los impuestos internos actualmente establecidos o que se establecieren, fiscales o de otro carácter en que tenga interés el Fisco y cuyo control no esté especialmente encomendado por la ley a una autoridad diferente y, asimismo, fiscalizar en forma eficiente y oportuna la correcta aplicación de las franquicias y beneficios tributarios que la ley establece;

2º Que, de acuerdo con lo establecido en el artículo 33 bis del Código Tributario, junto con sus declaraciones, los contribuyentes deberán acompañar o poner a disposición del Servicio, en virtud de las disposiciones legales o administrativas que correspondan, documentos y antecedentes, pudiendo este Servicio, mediante resolución fundada, requerir a los contribuyentes informes o declaraciones juradas sobre materias específicas e información determinada propia del contribuyente o de terceros;

3º Que, este Servicio, mediante las Resoluciones Exentas SII Nº 4085 de 1990 y sus modificaciones posteriores, Nº 6836 de 1993 y sus modificaciones posteriores, Nº 86 de 2012 y sus modificaciones posteriores, Nº 120 de 2016 y sus modificaciones posteriores, Nº 97 de 2020 y Nº 127 de 2020, estableció que las declaraciones juradas, instrucciones y certificados que en ellas se indican, deben ser presentadas en la forma y plazo que fijó al efecto;

4º Que, mediante Resolución Exenta SII Nº 86 de fecha 28.09.2018, se estableció la obligación de presentar la Declaración Jurada Formulario Nº 1879, a los empleadores de trabajadores de las artes y espectáculos;

5º Que, el artículo décimo noveno de la Ley N°21.210 de 2020, eliminó el artículo 145-L del Código del Trabajo, por lo que las rentas que obtengan los trabajadores cuyos contratos se regulen en el Capítulo IV del Título II del Libro I del Código citado, deben tributar según las normas generales para este tipo de contribuyentes. Esto es, por tratarse de trabajadores dependientes, sus remuneraciones se afectan con el Impuesto Único de Segunda Categoría, de acuerdo con lo dispuesto por el artículo 42 N° 1 de la LIR, con el derecho a reliquidar anualmente el impuesto, de acuerdo con el actual inciso tercero del artículo 47 de la LIR.

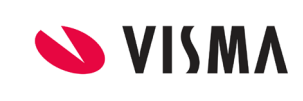

#### **INSTRUCTIVO**

#### Declaración Jurada 1887

PÁGINA 4 de 7 FECHA Febrero 2022

6º Que, por razones de buen servicio resulta necesario reemplazar el formato y contenido de las declaraciones juradas a que se refieren las resoluciones señaladas en los vistos, así como sus respectivas instrucciones de llenado en los casos que corresponda.

#### SE RESUELVE:

1° REEMPLÁZASE el formato y contenido de las Declaraciones Juradas Formularios Nºs 1879, 1887, 1903 y 1943 y sus correspondientes instrucciones de llenado, por el formato e instrucciones que se contienen en los Anexos N° 1 al 8 de la presente resolución;

2° REEMPLÁZASE las instrucciones de llenado de las Declaraciones Juradas Formularios Nºs 1947 y 1929, por las instrucciones que se contienen en los Anexos Nºs 9 y 10 de la presente resolución;

3º MODIFÍQUESE la Resolución Exenta SII Nº 86 de fecha 28.09.2018, en el sentido de eliminar la obligación de los empleadores de presentar la Declaración Jurada Formulario Nº 1879 por las rentas pagadas a trabajadores de las artes y espectáculos regidos por los artículos 145 A y siguientes del Código del Trabajo.

4º Los Anexos N\* 1 al N\* 10 de la presente resolución, y que se entienden formar parte integrante de ella, se publicarán conjuntamente en el sitio web de este Servicio, <u>www.sii.cl;</u>

5º La presente resolución regirá para las declaraciones juradas que deban presentarse a partir del año tributario 2022, respecto de las operaciones que se informen desde el año comercial 2021, en adelante.

#### ANÓTESE, COMUNIQUESE Y PUBLIQUESE EN EXTRACTO

#### (Fdo.) FERNANDO BARRAZA LUENGO DIRECTOR

#### Anexos:

Anexo N\*1: Formato Formulario Declaración Jurada N\* 1879 Anexo N\*2: Instrucciones de llenado de Formulario N\* 1879 Anexo N\*3: Formato Formulario Declaración Jurada N\* 1887 Anexo N\*4: Instrucciones de llenado de Formulario N\* 1887 Anexo N\*5: Formato Formulario Declaración Jurada N\* 1903 Anexo N\*6: Instrucciones de llenado de Formulario N\* 1903 Anexo N\*6: Instrucciones de llenado de Formulario N\* 1943 Anexo N\*8: Instrucciones de llenado de Formulario N\* 1943 Anexo N\*8: Instrucciones de llenado de Formulario N\* 1943 Anexo N\*9: Instrucciones de llenado de Formulario N\* 1947 Anexo N\*10: Instrucciones de llenado de Formulario N\* 1929

Lo que transcribo a Ud., para su conocimiento y demás fines.

CSM/CGG/PSM/MCRB/FWV Distribución: Internet Diario Oficial, en extracto

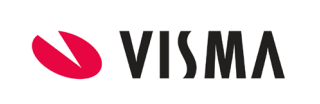

**IMPORTANTE:** se debe leer todo el instructivo y realizar los pasos indicados. Se aclaran que las imágenes son a modo ilustrativo.

## **Configuración:**

De acuerdo a la resolución 98 se agregó una nueva columna llamada "**3%** "**PRÉSTAMO TASA 0%**", por tal motivo se agregaron en el formulario y se debe realizar los siguientes pasos:

1) Gestión de Nomina → Impuesto Único → Operación Renta → (se abre el asistente del reporte), botón Configurar, clic botón alta indicar los siguientes datos:

Numero de Columna: 111

| Configu   | ración de Reportes  | Alta Baja Modifica Copiar Ayuda      |         |             |        |                     |  |
|-----------|---------------------|--------------------------------------|---------|-------------|--------|---------------------|--|
| Reporte:  | Operacion Renta(120 | 0)                                   | ~       |             |        |                     |  |
| Nro Colui | mna Tipo            | Etiqueta                             | V. Num. | V. AlfaNum. | Accion | Calculada Expresion |  |
| 1         | со                  | Origen Empresa 1:<br>Proceso 2 Cpto  | 1       | 1           | Sumar  | 0                   |  |
| 2         | MO                  | Modelos                              | -1      | 1,4,5,19    | Sumar  | 0                   |  |
| 3         | TI                  | Tipo Imagen                          | 11      |             | Sumar  | 0                   |  |
| 5         | TD                  | Tipo de documento SII                | 5       |             | Sumar  | 0                   |  |
| 11        | TE                  | Part Time 1 Estructura 2<br>Concepto | 1       | 1           | Sumar  | 0                   |  |
| 12        | ES                  | Estructura                           | 17188   |             | Sumar  | 0                   |  |
| 101       | AC                  | Sueldo Bruto                         | 30      |             | Sumar  | 0                   |  |
| 102       | AC                  | Cotizacion Previcional               | 21      |             | Sumar  | 0                   |  |
| 102       | AC                  | Cotizacion Previcional               | 8       |             | Sumar  | 0                   |  |
| 103       | CO                  | Impuesto Unico Calculado             | 20100   | 20100       | Sumar  | 0                   |  |
| 104       | AC                  | Mayor Retencion                      | 9999999 |             | Sumar  | 0                   |  |
| 105       | AC                  | Renta Exenta                         | 197     |             | Sumar  | 0                   |  |
| 106       | CO                  | Zona Extrema                         | 1031    |             | Sumar  | 0                   |  |
| 107       | AC                  | Renta No Grabada                     | 5       |             | Sumar  | 0                   |  |
| 108       | AC                  | Renta Imponible Aportes              | 14      |             | Sumar  | 0                   |  |
| 109       | 30                  | Monto anual sin actualizar           | 30      |             | Sumar  | 0                   |  |
| 110       | AC                  | Monto anual actualizado              | 30      |             | Sumar  | 0                   |  |
| 111       | CO                  | 3% PRÉSTAMO TASA 0%                  | 8005    | 08005       | Sumar  | 0                   |  |
| 201       | CO                  | Sueldo Bruto                         | 200999  |             | Sumar  | 0                   |  |

Tipo: Puede utilizar AC (monto del acumulador) y CO (monto del concepto) Valor Numérico: indicar el número de acumulador/concepto. Valor Alfanumérico: indicar el número de acumulador/concepto. Acción: Sumar

Referencia de tipos de columnas:

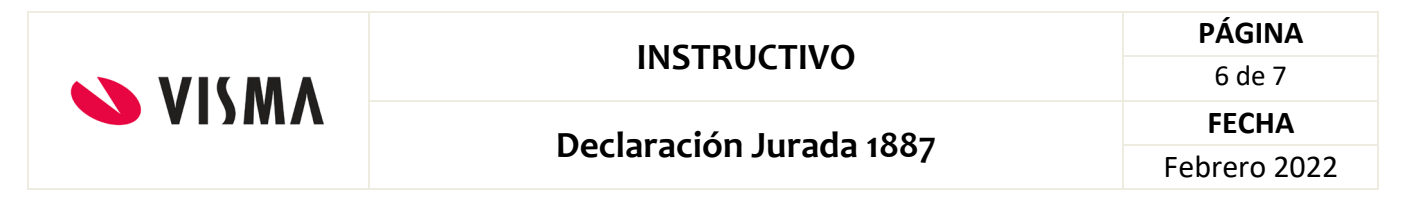

- AC Monto de un acumulador
- ACC Cantidad de un acumulador mensual
- COC Cantidad de un concepto
- CO Monto de un concepto

Ejemplo:

| Datos de la Configuracion     | Ayuda          |
|-------------------------------|----------------|
| Reporte: 1200 Operacion Renta |                |
| Nro Columna: 111              |                |
| Etiqueta: 3% PRÉSTAMO TASA 0% |                |
| Tipo: CO                      |                |
| Valor Númerico: 8005          |                |
| Valor Alfanúmerico: 08005     |                |
| Accion: Sumar                 |                |
| Ace                           | eptar Cancelar |

2) Generar el reporte y exportación del formulario 1887 desde: Gestión de Nomina → Impuesto Único → Operación Renta → Generar Botón "Form 1887"

| Procesos o | de Generación de Rentas | Gener         | ar Generar Rectif | icativa Baja | Datos Adicionales | Form 1887   | TXT Pre SII |
|------------|-------------------------|---------------|-------------------|--------------|-------------------|-------------|-------------|
|            |                         | Form 1887 Si  | mple Form 1887    | 7 Plano Vali | dar Presentar Cu  | adratura Co | onsulta MAE |
|            |                         |               |                   |              | DDJJ 1887 🔻       | Configurar  | Ayuda 📩     |
| Código     | Descripción             | Fecha Proceso | Año               |              | Empresa           | Pre         | esentado    |
| 76         |                         | 16/02/2022    | 2021              |              |                   |             | No          |
| 75         |                         | 16/02/2022    | 2021              |              |                   |             | No          |
| 74         |                         |               |                   |              |                   |             | No          |

Ejemplo: una vez generado se muestra así:

| • | VISMA |
|---|-------|
|   |       |

### INSTRUCTIVO

Declaración Jurada 1887

PÁGINA 7 de 7 FECHA Febrero 2022

| E 1007                                                                                                    |                                                                                                    |                                                                                                    |                                                                                                    |                                                                                      |                                                                                             |                                                   |                                                                            |                                   |                       |                      |              |             |           |             |             |            |           |           |            | _   |  |  |  |
|----------------------------------------------------------------------------------------------------|----------------------------------------------------------------------------------------------------|----------------------------------------------------------------------------------------------------|----------------------------------------------------------------------------------------------------|--------------------------------------------------------------------------------------|---------------------------------------------------------------------------------------------|---------------------------------------------------|----------------------------------------------------------------------------|-----------------------------------|-----------------------|----------------------|--------------|-------------|-----------|-------------|-------------|------------|-----------|-----------|------------|-----|--|--|--|
| Form 1887                                                                                                    |                                                                                                    |                                                                                                    |                                                                                                    |                                                                                      |                                                                                             |                                                   |                                                                            |                                   |                       |                      |              |             |           |             |             |            |           |           | Ayu        | da  |  |  |  |
|                                                                                                    |                                                                                                    |                                                                                                    |                                                                                                    | 76 -                                                                                 |                                                                                             |                                                   |                                                                            |                                   |                       |                      |              |             |           |             | ~           |            |           |           |            |     |  |  |  |
| Servicio<br>de Impuestos                                                                                       |                                                                                                    |                                                                                                    |                                                                                                    |                                                                                      | ual sobre renta<br>esto único de la                                                         | is del Art. 42<br>a ley de la Re                  | NºI y<br>nta                                                               |                                   |                       |                      |              |             |           |             |             |            |           |           |            |     |  |  |  |
| SII                                                                                                    |                                                                                                    | Int                                                                                                    | ernos                                                                                                    | Aŕ                                                                                   | io tributa                                                                                  | butario: 2022                                     |                                                                            |                                   |                       |                      |              |             |           |             |             |            |           |           |            |     |  |  |  |
| SECCION A                                                                                                    | : Identifica                                                                                                    | ción del d                                                                                                    | eclarante                                                                                                    |                                                                                      |                                                                                             |                                                   |                                                                            |                                   |                       |                      |              |             |           |             |             |            |           |           |            |     |  |  |  |
|                                                                                                    | Rut                                                                                                    |                                                                                                    |                                                                                                    |                                                                                      |                                                                                             |                                                   |                                                                            |                                   |                       | F                    | Razón socia  | al          |           |             |             |            |           |           |            |     |  |  |  |
|                                                                                                    |                                                                                                    |                                                                                                    |                                                                                                    |                                                                                      |                                                                                             |                                                   |                                                                            |                                   |                       |                      |              |             |           |             |             |            |           |           |            |     |  |  |  |
|                                                                                                    |                                                                                                    |                                                                                                    |                                                                                                    |                                                                                      | Direcció                                                                                    | n                                                 |                                                                            |                                   |                       |                      |              |             |           | Comuna      |             |            |           |           |            |     |  |  |  |
| Avenida                                                                                                    |                                                                                                    |                                                                                                    |                                                                                                    |                                                                                      |                                                                                             |                                                   |                                                                            | -                                 |                       | PROVIDE              | NCIA         |             |           |             |             |            |           |           |            |     |  |  |  |
|                                                                                                    |                                                                                                    | Cor                                                                                                    | reo electro                                                                                                    | onico                                                                                |                                                                                             |                                                   |                                                                            | Fax                               |                       |                      |              |             |           | Telefono    |             |            |           |           |            |     |  |  |  |
| Ru                                                                                                    | t de la pers                                                                                                    | ona a                                                                                                    |                                                                                                    |                                                                                      |                                                                                             |                                                   | Mon                                                                        | ntos anuales a                    | ctualizad             | os                   |              |             |           |             | _           |            |           | Período a | l cual cor | res |  |  |  |
| N° quien Renta Total Impuesto Ú<br>se le pagó la Renta Neta Pagada Retenio                                     |                                                                                                    |                                                                                                    | Único M<br>do so                                                                                                | layor retención<br>Ilicitada (Art.88)                                                | Renta no g                                                                                  | ravada                                            | Renta Exenta                                                               | Reb<br>zona                       | aja por<br>extrema    | 3% Prest             | tamos taza ( | 0% ENE      | FEB       | MAR         | ABR         | MAY        | J         |           |            |     |  |  |  |
| 1                                                                                                    |                                                                                                    |                                                                                                    | 15.88                                                                                                    | 3.976                                                                                | 4                                                                                           | 82.986                                            |                                                                            | 0 7                               | 98.863                | 217.70               | 1            | 122.902     |           | 44.5        | 564 C       | С          | С         | с         | с          | С   |  |  |  |
|                                                                                                    |                                                                                                    | Total m                                                                                                    | ontos anu                                                                                                    | ales sin a                                                                           | actualizar                                                                                  |                                                   |                                                                            |                                   |                       |                      |              | Tot         | al Monto  | Ingreso Mer | nsual Sin A | Actualizar |           |           |            |     |  |  |  |
| Renta<br>Total                                                                                                 | Impuesto<br>por                                                                                                    | Impuesto<br>por<br>rentas                                                                                                    | Renta                                                                                                    | Renta                                                                                | Rebaja<br>por                                                                               | Leyes                                             | 3% R<br>Prestamos                                                          | Total<br>emuneración<br>Imponible | ENE                   | FEB                  | MAR          | ABR         | MAY       | JUN         | JUL         | AGO        | SEP       | ост       | NOV        | D   |  |  |  |
| pagada                                                                                                    | pagadas<br>en el año                                                                                                    | acc.<br>pagadas<br>entre<br>ene-abr.                                                                                                    | gravada                                                                                                    | Exenta                                                                               | zona<br>extrema                                                                             | Sociales                                          | al 0%                                                                      | Actualizada                       |                       |                      |              |             |           |             |             |            |           |           |            |     |  |  |  |
| pagada                                                                                                    | pagadas<br>en el año<br>482.986                                                                                              | acc.<br>pagadas<br>entre<br>ene-abr.<br>0                                                                                                    | gravada                                                                                                    | Exenta<br>217.701                                                                    | zona<br>extrema<br>737.412                                                                  | 1.024.770                                         | al 0%<br>33.423                                                            | 15.400.990                        | 1.664.25              | 3 1.665.042          | 1.666.890    | 0 606.122 1 | .668.485  | 1.669.553 : | 1.673.933   | 1.674.201  | 1.676.358 | 3 616.152 | 616.147    | 343 |  |  |  |
| pagada<br>15.540.556                                                                                           | pagadas<br>en el año<br>482.986<br>Cuadro res                                                                                | acc.<br>pagadas<br>entre<br>ene-abr.<br>0<br>umen final                                                                                                  | gravada<br>737.412<br>de la decla                                                                               | Exenta<br>217.701<br>aración                                                         | zona<br>extrema<br>737.412                                                                  | 1.024.770                                         | al 0%<br>33.423                                                            | 15.400.990                        | 1.664.25              | 3 1.665.042 :        | 1.666.890    | 0 606.122 1 | .668.485  | 1.669.553 : | 1.673.933   | 1.674.201  | 1.676.358 | 3 616.152 | 616.147    | 343 |  |  |  |
| pagada<br>15.540.556                                                                                           | pagadas<br>en el año<br>482.986<br>Cuadro res<br>To                                                                          | acc.<br>pagadas<br>entre<br>ene-abr.<br>0<br>umen final<br>tal montos                                                                                    | gravada<br>737.412<br>de la decia<br>anuales ac                                                                 | Exenta<br>217.701<br>aración<br>ctualizad                                            | zona<br>extrema<br>737.412<br>os                                                            | 1.024.770                                         | al 0%<br>33.423                                                            | 15.400.990                        | 1.664.25              | 3 1.665.042 :        | 1.666.890    | ) 606.122 1 | .668.485  | 1.669.553 : | 1.673.933   | 1.674.201  | 1.676.358 | 3 616.152 | 616.147    | 343 |  |  |  |
| Renta<br>Total<br>pagada                                                                                       | agadas<br>en el año<br>482.986<br>Cuadro res<br>To<br>Impuesto<br>único<br>retenido                                          | acc.<br>pagadas<br>entre<br>ene-abr.<br>0<br>umen final<br>tal montos<br>Mayor<br>retención<br>solicitada<br>(Art.88)                                    | 737.412<br>de la decia<br>anuales ac<br>Renta<br>no<br>gravada                                                  | Exenta<br>217.701<br>aración<br>ctualizad<br>Renta<br>Exenta                         | zona<br>extrema<br>737.412<br>os<br>Rebaja<br>por<br>zona<br>extrema                        | 3%<br>Prestamos<br>al 0%                          | al 0%<br>33.423<br>Total de<br>casos<br>nformados                          | 15.400.990                        | 1.664.25              | 3 1.665.042          | 1.666.890    | 0 606.122 1 | 1.668.485 | 1.669.553 : | 1.673.933   | 1.674.201  | 1.676.358 | 3 616.152 | 616.147    | 343 |  |  |  |
| Renta<br>Total<br>neta<br>pagada<br>15.883.976                                                                 | agadas<br>en el año<br>482.986<br>Cuadro res<br>To<br>Impuesto<br>único<br>retenido<br>482.986                               | acc.<br>pagadas<br>entre<br>ene-abr.<br>0<br>umen final<br>tal montos<br>Mayor<br>retención<br>solicitada<br>(Art.88)<br>0                               | 737.412<br>de la deci:<br>anuales ac<br>Renta<br>no<br>gravada<br>798.863                                       | Exenta<br>217.701<br>aración<br>ctualizad<br>Renta<br>Exenta<br>217.701              | zona<br>extrema<br>737.412<br>os<br>Rebaja<br>por<br>zona<br>extrema<br>798.863             | 3%<br>Prestamos<br>al 0%<br>44.564                | al 0%<br>33.423<br>Total de<br>casos<br>nformados                          | 15.400.990                        | 1.664.25              | 3 1.665.042          | 1.666.890    | 0 606.122 1 | .668.485  | 1.669.553 : | 1.673.933   | 1.674.201  | 1.676.358 | 3 616.152 | 616.147    | 343 |  |  |  |
| Renta<br>Total<br>neta<br>pagada<br>15.540.556<br>Neta<br>pagada<br>15.883.976<br>Declaro bajo<br>asumo la res | pagadas<br>en el año<br>482.986<br>Cuadro res<br>To<br>Impuesto<br>único<br>retenido<br>482.986<br>Juramento<br>sponsabilida | acc.<br>pagadas<br>entre<br>ene-abr.<br>0<br>umen final<br>tal montos<br>Mayor<br>retención<br>solicitada<br>(Art.88)<br>0<br>que los dat<br>d correspor | ro<br>gravada<br>737.412<br>de la decl:<br>anuales ac<br>Renta<br>no<br>gravada<br>798.863<br>os contenindiente | Exenta<br>217.701<br>aración<br>ctualizad<br>Renta<br>Exenta<br>217.701<br>dos en el | zona<br>extrema<br>737.412<br>os<br>Rebaja<br>por<br>zona<br>extrema<br>798.863<br>presente | 3%<br>Prestamos<br>al 0%<br>44.564<br>documento s | al 0%<br>33.423<br>Total de<br>casos<br>nformados<br>1<br>son la expresión | fiel de la verd                   | 1.664.25<br>ad por lo | 3 1.665.042 :<br>que | 1.666.890    | ) 606.122 1 | .668.485  | 1.669.553 : | 1.673.933   | 1.674.201  | 1.676.35  | 3 616.152 | 616.147    | 343 |  |  |  |

Para exportar se debe seleccionar el botón "Form Simple 1887".

## Marco legal

https://alerce.sii.cl/dior/dej/html/manual/DJ\_Manual/01.html#DJ1887-2021

Fin del Instructivo.